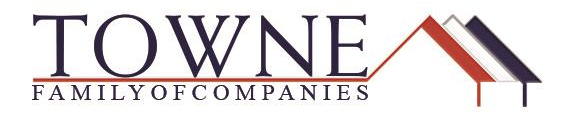

## HOW TO: Request a FHA Case Number

Step 1: Access your loan from the pipeline in TPO Connect, scroll down to Loan Actions and click on Request FHA Case Number.

| WELCOME PIPELINE ADD NEW LOAN                                               |
|-----------------------------------------------------------------------------|
| Alice Firstimer<br>123 Memories In, Troy, MI, 48083<br>01 - Demo TPOConnect |
| 듣 LOAN SUMMARY                                                              |
| 圓 1003                                                                      |
|                                                                             |
|                                                                             |
|                                                                             |
|                                                                             |
| LOAN ACTIONS                                                                |
| Import Additional Data                                                      |
| Order Credit                                                                |
| Order DU                                                                    |
| Order LPA                                                                   |
| Disclosures                                                                 |
| Submit Loan                                                                 |
| Re-Submit Loan                                                              |
| Change of Circumstance                                                      |
| Request FHA Case Number                                                     |

TPO Connect – Request a FHA Case Number

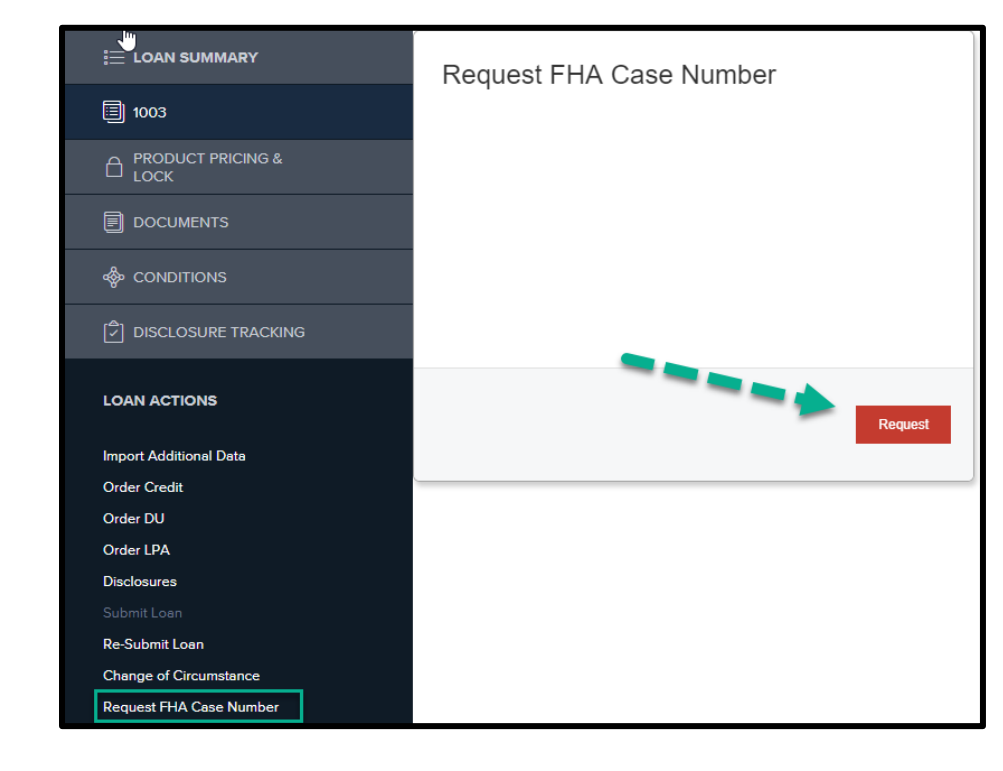

Step 2: On the Request FHA Case Number screen – click the red Request button.

Step 3: While the request is in line to be processed – the screen will only have the Requested Date filled in.

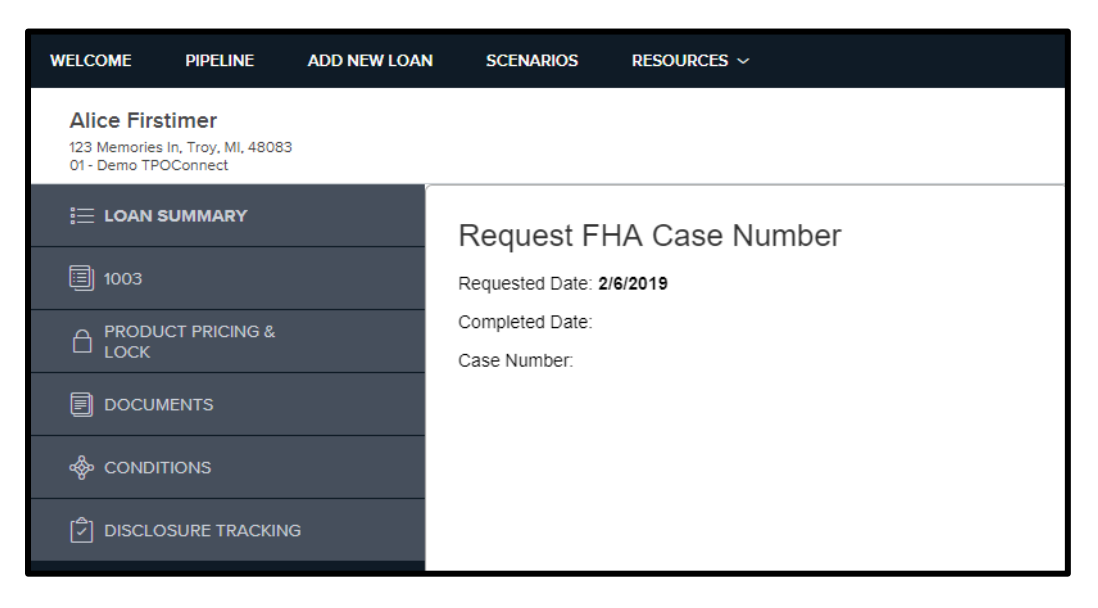

Step 4: Once the request has been processed – the completed date and the case number will also populate. You will receive an e-mail confirmation as well.

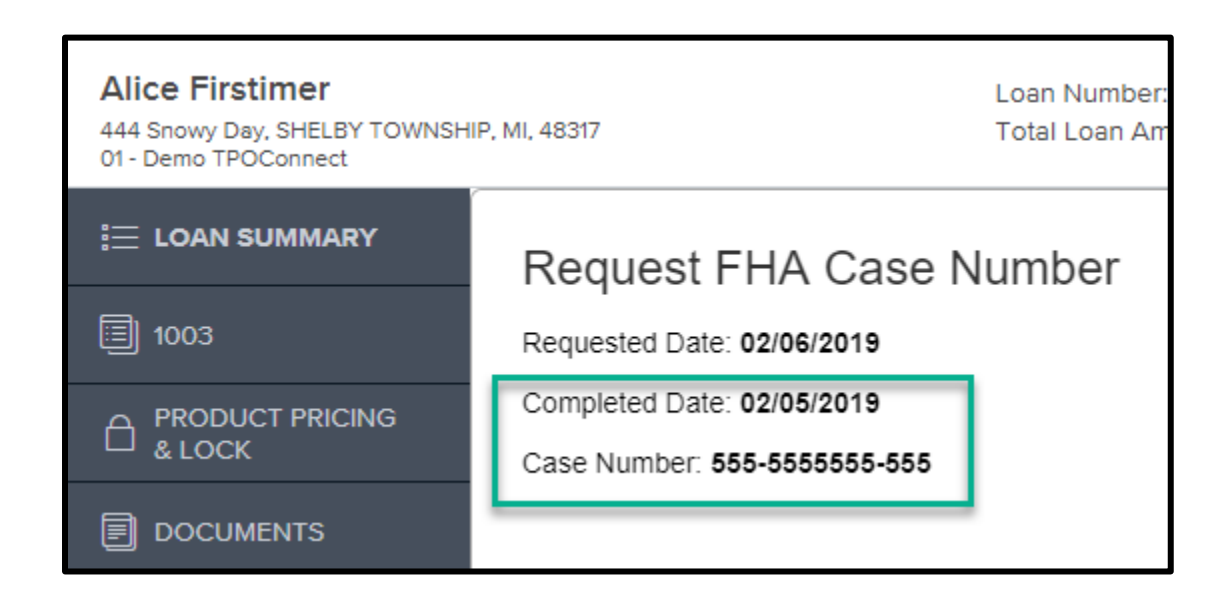

**Please note:** Once the loan has officially been Submitted to Underwriting by a Towne team member, if the case number for that loan hasn't been requested – the system will automatically do it for you.